## BAB V

### **IMPLEMENTASI DAN PENGUJIAN**

#### 5.1 IMPLEMENTASI PROGRAM

Implementasi adalah pelaksanaan atau penerapan nyata dalam menjalankan rencana yang telah dirancang dengan matang sebelumnya. Implementasi hal yang sangat penting dalam seluruh rangkaian kegiatan.

#### 5.1.1 Implementasi Tampilan Output

Implementasi tampilan *output* merupakan implementasi keluaran dari sistem Pemesanan dan Pembayaran pada Rumah Makan Setia Jaya yang telah dirancang sebelumnya. Setelah melewati *input* dan proses maka tampilan *output* yang didapat dari sistem Pemesanan dan Pembayaran pada Rumah Makan Setia Jaya yaitu sebagai berikut :

#### 1. Halaman *Home*

Halaman *home* ini menghubungkan pengguna ke sub sistem yang diinginkan. Adapun gambar 5.1 merupakan hasil implementasi dari gambar 4.21.

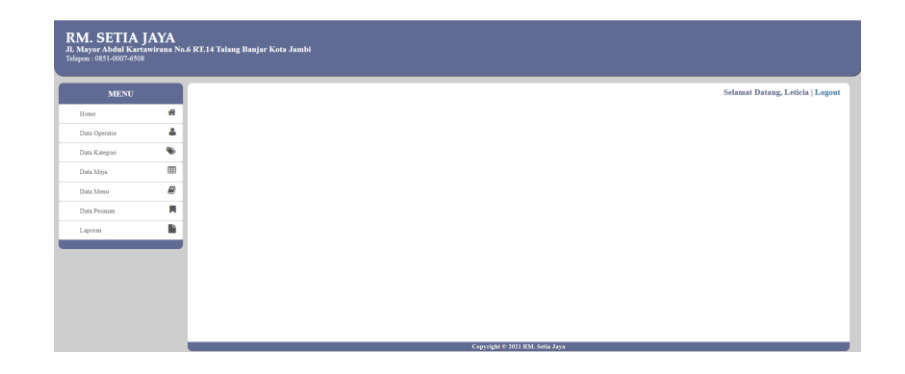

## Gambar 5.1 Halaman Home

#### 2. Halaman Operator

Halaman operator merupakan halaman berisi operator yang dapat menggunakan sistem. Adapun gambar 5.2 merupakan hasil implementasi dari gambar 4.22.

| RM. SETIA J.<br>Jl. Mayor Abdul Karta<br>Telepon : 0851-0007-6508 | AYA<br>wirana No | .6 RT.14 Talaı | ng Banjar Kota Jambi |                          |          |        |                 |               |
|-------------------------------------------------------------------|------------------|----------------|----------------------|--------------------------|----------|--------|-----------------|---------------|
| MENU                                                              |                  |                |                      |                          |          | Sela   | mat Datang, Let | icia   Logout |
| Home                                                              | *                | Data Op        | berator              |                          |          |        |                 |               |
| Data Operator                                                     | 4                |                |                      |                          |          |        |                 |               |
| Data Kategori                                                     | ۲                | Q Sear         | ch                   |                          |          |        | + Ta            | abah Operator |
| Data Meja                                                         | Ⅲ                | No.            | Nama Operator        | Username                 | Password | Posisi | Action          |               |
| Data Menu                                                         |                  | 1              | Leticia              | kasir                    | kasir123 | Kasir  | 🕼 Ubah          | 🗎 Hapus       |
| Data Pesanan                                                      | Ħ                | 2              | koki                 | koki                     | koki     | Koki   | 🕼 Ubah          | 📋 Hapus       |
| Laporan                                                           |                  |                |                      |                          |          |        |                 |               |
|                                                                   |                  |                |                      |                          |          |        |                 |               |
|                                                                   |                  |                |                      |                          |          |        |                 |               |
|                                                                   |                  |                |                      |                          |          |        |                 |               |
|                                                                   |                  |                |                      |                          |          |        |                 |               |
|                                                                   |                  |                |                      |                          |          |        |                 |               |
|                                                                   |                  | _              |                      | Convright © 2021 RM. Set | ia Java  |        |                 |               |

**Gambar 5.2 Halaman Operator** 

# 3. Halaman Kategori

Halaman kategori merupakan halaman berisi kategori yang tersimpan didalam sistem. Adapun gambar 5.3 merupakan hasil implementasi dari gambar 4.23.

| RM. SETIA J<br>Jl. Mayor Abdul Karta<br>Telepon : 0851-0007-6508 | AYA<br>wirana No. | 6 RT.14 Talang Banjar K | ota Jambi   |          |                         |                                  |
|------------------------------------------------------------------|-------------------|-------------------------|-------------|----------|-------------------------|----------------------------------|
| MENU                                                             |                   |                         |             |          |                         | Selamat Datang, Leticia   Logout |
| Home                                                             | *                 | Data Kategori           |             |          |                         |                                  |
| Data Operator                                                    | 4                 |                         |             |          |                         |                                  |
| Data Kategori                                                    | •                 | Q search                |             |          |                         |                                  |
| Data Meja                                                        |                   | No. Koo                 | le Kategori |          | Nama Kategori           | Action                           |
| Data Menu                                                        |                   | 1 KT                    | 001         |          | Makanan                 | 🕼 Ubah 💼 Hapus                   |
| Data Pesanan                                                     | <b>N</b>          |                         |             |          |                         |                                  |
| Laporan                                                          |                   |                         |             |          |                         |                                  |
|                                                                  | _                 |                         |             |          |                         |                                  |
|                                                                  |                   |                         |             |          |                         |                                  |
|                                                                  |                   |                         |             |          |                         |                                  |
|                                                                  |                   |                         |             |          |                         |                                  |
|                                                                  |                   |                         |             |          |                         |                                  |
|                                                                  |                   |                         |             | Copyrigh | t © 2021 RM. Setia Jaya |                                  |

### Gambar 5.3 Halaman Kategori

#### 4. Halaman Meja

Halaman meja merupakan halaman berisi data meja yang tersimpan didalam sistem. Adapun gambar 5.4 merupakan hasil implementasi dari gambar 4.24.

| RM. SETIA J<br>Jl. Mayor Abdul Karts<br>Telepon : 0851-0007-6508 | JAYA<br>awirana No | .6 RT.14 Talang | ; Banjar Kota Jambi |                                 |                                  |
|------------------------------------------------------------------|--------------------|-----------------|---------------------|---------------------------------|----------------------------------|
| MENU                                                             |                    |                 |                     |                                 | Selamat Datang, Leticia   Logout |
| Home                                                             | *                  | Data Mej        | a                   |                                 |                                  |
| Data Operator                                                    | ۵                  |                 |                     |                                 |                                  |
| Data Kategori                                                    | ۲                  | Q Search.       | 14                  |                                 | 🕈 Tambah Meja                    |
| Data Meja                                                        |                    | No.             | Kode Meja           | Nama Meja                       | Action                           |
| Data Menu                                                        | 8                  | 1               | NM001               | A1                              | 🕼 Ubah 💼 Hapus                   |
| Data Pesanan                                                     | <b>N</b>           |                 |                     |                                 |                                  |
| Laporan                                                          | ĥ                  |                 |                     |                                 |                                  |
|                                                                  |                    |                 |                     |                                 |                                  |
|                                                                  |                    |                 |                     |                                 |                                  |
|                                                                  |                    |                 |                     |                                 |                                  |
|                                                                  |                    |                 |                     |                                 |                                  |
|                                                                  |                    |                 |                     |                                 |                                  |
|                                                                  |                    | _               |                     | Convrient # 2021 RM. Setia Java |                                  |

Gambar 5.4 Halaman Meja

### 5. Halaman Menu

Halaman menu merupakan halaman berisi data menu yang tersimpan didalam sistem. Adapun gambar 5.5 merupakan hasil implementasi dari gambar 4.25.

| RM. SETIA J<br>Jl. Mayor Abdul Karta<br>Telepon : 0851-0007-6508 | AYA<br>wirana No | .6 RT.14 Talan | g Banjar Kota Jan | ıbi                      |                  |                |        |          |        |                              |
|------------------------------------------------------------------|------------------|----------------|-------------------|--------------------------|------------------|----------------|--------|----------|--------|------------------------------|
| MENU                                                             |                  |                |                   |                          |                  |                |        |          | Sela   | mat Datang, Leticia   Logout |
| Home                                                             | *                | Data Me        | nu Makan          |                          |                  |                |        |          |        |                              |
| Data Operator                                                    | ۵                |                |                   |                          |                  |                |        |          |        |                              |
| Data Kategori                                                    | ۲                | Q Searc        | h                 |                          |                  |                |        |          |        | + Tambah Menu Makan          |
| Data Meja                                                        |                  | No.            | Kode              | Menu Makan               |                  | Harga          | Satuan | Kategori | Status | Action                       |
| Data Menu                                                        | 2                | 1              | MM-00001          | Cah Kangkung Saus Padang |                  | 24000          | Porsi  | Makanan  | Ready  | 🕼 Ubah 📋 Hapus               |
| Data Pesanan                                                     | M                | 2              | MM-00002          | Cah Kangkung Saus Terasi |                  | 15000          | Porsi  | Makanan  | Ready  | 🕑 Ubah 📋 Hapus               |
| Laporan                                                          |                  |                |                   |                          |                  |                |        |          |        |                              |
|                                                                  |                  |                |                   |                          |                  |                |        |          |        |                              |
|                                                                  |                  |                |                   |                          |                  |                |        |          |        |                              |
|                                                                  |                  |                |                   |                          |                  |                |        |          |        |                              |
|                                                                  |                  |                |                   |                          |                  |                |        |          |        |                              |
|                                                                  |                  |                |                   |                          |                  |                |        |          |        |                              |
|                                                                  |                  | -              |                   |                          | Copyright © 2021 | RM. Setia Jaya |        |          |        |                              |

## Gambar 5.5 Halaman Menu

#### 6. Halaman Pesanan

Halaman pesanan merupakan halaman berisi data pesanan yang tersimpan didalam sistem. Adapun gambar 5.6 merupakan hasil implementasi dari gambar 4.26.

| RM. SETIA J.<br>Jl. Mayor Abdul Kartav<br>Telepon : 0851-0007-6508 | AYA<br>wirana No | .6 RT.14 Tal | ang Banjar Kota Jan | abi             |          |                                 |               |                  |                       |
|--------------------------------------------------------------------|------------------|--------------|---------------------|-----------------|----------|---------------------------------|---------------|------------------|-----------------------|
| MENU                                                               |                  |              |                     |                 |          |                                 |               | Selamat D        | atang, Leticia   Logo |
| Home                                                               | *                | Data P       | esanan              |                 |          |                                 |               |                  |                       |
| Data Operator                                                      | 4                |              |                     |                 |          |                                 |               |                  |                       |
| Data Kategori                                                      | ۲                | Q Se         | arch                |                 |          |                                 |               | + Tambah Pesanar | n 🔠 Dala Pembayara    |
| Data Meja                                                          |                  | No.          | TgL Pesanan         | No. Pesanan     | No. Meja | Nama Pelanggan                  | Total Pesanan | Action           |                       |
| Data Menu                                                          | 8                | 1            | 2021-12-15          | PSN/2021/12/001 | A1       | Customer Setia Jaya             | 48,000.00     | Detail 🕼 Edit    | \$ Bayar              |
| Data Pesanan                                                       |                  |              |                     |                 |          |                                 |               |                  |                       |
| Laporan                                                            |                  |              |                     |                 |          | Previous 1                      | Next          |                  |                       |
|                                                                    |                  |              |                     |                 |          |                                 |               |                  |                       |
|                                                                    |                  |              |                     |                 |          |                                 |               |                  |                       |
|                                                                    |                  |              |                     |                 |          |                                 |               |                  |                       |
|                                                                    |                  |              |                     |                 |          |                                 |               |                  |                       |
|                                                                    |                  |              |                     |                 |          |                                 |               |                  |                       |
|                                                                    |                  |              |                     |                 |          | Copyright © 2021 RM. Setia Jaya |               |                  |                       |

Gambar 5.6 Halaman Pesanan

## 7. Halaman Pembayaran

Halaman pembayaran merupakan halaman berisi data pembayaran yang tersimpan didalam sistem. Adapun gambar 5.7 merupakan hasil implementasi dari gambar 4.27.

| RM. SETIA ]<br>Jl. Mayor Abdul Karti<br>Telepon : 0851-0007-6508 | JAYA<br>awirana No | .6 RT.14 Tala | ng Banjar Kota Jambi |                 |                 |                   |        |                                    |
|------------------------------------------------------------------|--------------------|---------------|----------------------|-----------------|-----------------|-------------------|--------|------------------------------------|
| MENU                                                             |                    |               |                      |                 |                 |                   |        | Selamat Datang, Leticia   Logout   |
| Home                                                             | *                  | Data Pe       | mbayaran             |                 |                 |                   |        |                                    |
| Data Operator                                                    | 4                  |               |                      |                 |                 |                   | _      |                                    |
| Data Kategori                                                    | ۲                  | Q Sear        | ch                   |                 |                 |                   | +      | Tambah Menu Makan 🕅 Data Pemesanan |
| Data Meja                                                        | ⊞                  | No.           | Tgl. Pembayaran      | No. Pembayaran  | No. Pesanan     | Total Pesanan     | Action |                                    |
| Data Menu                                                        | 8                  | 1             | 2021-12-15           | BYR/2022/01/002 | PSN/2021/12/001 | 48,000.00         | Detail |                                    |
| Data Pesanan                                                     | <b>N</b>           |               |                      |                 |                 |                   |        |                                    |
| Laporan                                                          | ĥ                  |               |                      |                 |                 | Previous 1 Next   |        |                                    |
|                                                                  |                    |               |                      |                 |                 |                   |        |                                    |
|                                                                  |                    |               |                      |                 |                 |                   |        |                                    |
|                                                                  |                    |               |                      |                 |                 |                   |        |                                    |
|                                                                  |                    |               |                      |                 |                 |                   |        |                                    |
|                                                                  |                    |               |                      |                 |                 |                   |        |                                    |
|                                                                  |                    |               |                      |                 | Copyright © 20  | 11 RM. Setia Jaya |        |                                    |

### Gambar 5.7 Halaman Pembayaran

### 8. Halaman Laporan Best Seller

Halaman laporan *best seller* berisikan informasi mengenai data menu yang paling sering dipesan. Adapun gambar 5.8 merupakan hasil implementasi dari gambar 4.28.

| RN<br>JI. M<br>Telepo | RM. SETIA JAYA<br>JI. Mayor Abdul Kartawirana No.6 RT.14 Talang Banjar Kota Jambi<br>Telepon : 0851-0007-6508 |                           |               |  |  |  |  |
|-----------------------|----------------------------------------------------------------------------------------------------|---------------------------|---------------|--|--|--|--|
|                       |                                                                                                    | LAPORAN BEST SELLER       |               |  |  |  |  |
|                       |                                                                                                    | 2021-11-01 S/D 2022-01-31 |               |  |  |  |  |
| No.                   | Kode                                                                                                    | Menu                      | Qty Pesan     |  |  |  |  |
| 1                     | MM-00001                                                                                                    | Cah Kangkung Saus Padang  | 2 Porsi       |  |  |  |  |
| Di                    | ketahui Oleh,                                                                                                 |                           | Dicetak Oleh, |  |  |  |  |
| Pe                    | milik                                                                                                    |                           | Leticia       |  |  |  |  |
|                       |                                                                                                    | Print<br>Kembali          |               |  |  |  |  |

Gambar 5.8 Halaman Laporan Best Seller

9. Halaman Laporan Penjualan

Halaman laporan penjualan berisikan informasi mengenai data penjualan yang terjadi pada Rumah Makan Setia Jaya. Adapun gambar 5.9 merupakan hasil implementasi dari gambar 4.29.

| Telepon : 0851-0007-6508 |                    |                   |
|--------------------------|--------------------|-------------------|
|                          | LAPORAN PEN        | IUALAN            |
|                          | 2021-11-01 S/D 202 | 12-01-31          |
| Tgl. Pembayaran          | No. Pembayaran     | Nominal Pemesanan |
| 2021-12-15               | BYR/2022/01/002    | 50.000,00         |
|                          | TOTAL SEMUA        | 50.000,00         |
| Diketahui Oleh,          |                    | Dicetak Oleh,     |
| Pemilik                  |                    | Leticia           |

#### Gambar 5.9 Halaman Laporan Penjualan

#### 5.1.2 Implementasi Tampilan Input

Implementasi tampilan *input* merupakan implementasi masukan dari sistem Pemesanan dan Pembayaran pada Rumah Makan Setia Jaya yang telah dirancang sebelumnya. Tampilan *input* dirancang untuk membantu pengguna sistem dalam mengelola data dan menyampaikan informasi. Tampilan *input* ini lah tempat untuk menginput data-data yang dihasilkan oleh tampilan *output* setelah dilakukannya suatu proses. Tampilan *input* dapat dilihat pada gambar berikut ini :

### 1. Halaman Login

Halaman *login* adalah halaman yang digunakan pengguna sistem untuk masuk ke halaman *home*. Adapun gambar 5.10 merupakan hasil implementasi dari gambar 4.30.

|          | RM. SETIA JAYA |
|----------|----------------|
| Username | Enter username |
| Password | Enter password |
|          | Login          |

Gambar 5.10 Halaman Login

## 2. Halaman Tambah Operator

Halaman tambah operator digunakan oleh pengguna sistem untuk membuat operator baru. Adapun gambar 5.11 merupakan hasil implementasi dari gambar 4.31.

| RM. SETIA JAN<br>Jl. Mayor Abdul Kartawirz<br>Telepon : 0851-0007-6508 | YA<br>'ana No.6 | RT.14 Talang Banjar Kota Jambi |                                 |                                  |
|------------------------------------------------------------------------|-----------------|--------------------------------|---------------------------------|----------------------------------|
| MENU                                                                   |                 |                                |                                 | Selamat Datang, Leticia   Logout |
| Home                                                                   | *               | Data Operator                  |                                 |                                  |
| Data Operator                                                          | 4               | Nama Operator                  |                                 |                                  |
| Data Kategori                                                          | <b>*</b>        | Username                       |                                 |                                  |
| Data Meja                                                              |                 | Password                       |                                 |                                  |
| Data Pesanan                                                           | -               | Posisi                         | . Dálk Calak Catu               |                                  |
| Laporan                                                                |                 |                                | Simon R Kambali                 |                                  |
|                                                                        |                 |                                |                                 |                                  |
|                                                                        |                 |                                |                                 |                                  |
|                                                                        |                 |                                |                                 |                                  |
|                                                                        |                 |                                |                                 |                                  |
|                                                                        |                 |                                | Copyright © 2021 RM. Setia Jaya |                                  |

Gambar 5.11 Halaman Tambah Operator

## 3. Halaman Tambah Kategori

Halaman tambah kategori digunakan oleh pengguna sistem untuk membuat kategori baru. Adapun gambar 5.12 merupakan hasil implementasi dari gambar 4.32.

| RM. SETIA ]<br>Jl. Mayor Abdul Karta<br>Telepon : 0851-0007-6508 | AYA<br>wirana No | .6 RT.14 Talang Banjar Kota Jambi |                                 |                                  |
|------------------------------------------------------------------|------------------|-----------------------------------|---------------------------------|----------------------------------|
| MENU                                                             |                  |                                   |                                 | Selamat Datang, Leticia   Logout |
| Home                                                             | *                | Data Kategori                     |                                 |                                  |
| Data Operator                                                    | ۵                | Kode Kategori                     | 177043                          |                                  |
| Data Kategori                                                    | ۱                | Name Webserd                      | K1002                           |                                  |
| Data Meja                                                        |                  | Nama Kategori                     |                                 |                                  |
| Data Menu                                                        | 2                |                                   | 🖺 Simpan 🐵 Kembali              |                                  |
| Data Pesanan                                                     | M                |                                   |                                 |                                  |
| Laporan                                                          |                  |                                   |                                 |                                  |
|                                                                  | _                |                                   |                                 |                                  |
|                                                                  |                  |                                   |                                 |                                  |
|                                                                  |                  |                                   |                                 |                                  |
|                                                                  |                  |                                   |                                 |                                  |
|                                                                  |                  |                                   |                                 |                                  |
|                                                                  |                  |                                   | Copyright © 2021 RM. Setia Jaya |                                  |

### Gambar 5.12 Halaman Tambah Kategori

4. Halaman Tambah Meja

Halaman tambah meja digunakan oleh pengguna sistem untuk membuat meja baru.Adapun gambar 5.13 merupakan hasil implementasi dari gambar 4.33.

| RM. SETIA<br>Jl. Mayor Abdul Kart<br>Telepon : 0851-0007-6508 | JAYA<br>awirana No | 6 RT.14 Talang Banjar Kota Jambi |                                 |                                  |
|---------------------------------------------------------------|--------------------|----------------------------------|---------------------------------|----------------------------------|
| MENU                                                          |                    |                                  |                                 | Selamat Datang, Leticia   Logout |
| Home                                                          | #                  | Data Meja                        |                                 |                                  |
| Data Operator                                                 | 4                  | Kode Meia                        |                                 |                                  |
| Data Kategori                                                 | ۲                  | waar seela                       | NM002                           |                                  |
| Data Meja                                                     |                    | Nama Meja                        |                                 |                                  |
| Data Menu                                                     | 2                  |                                  | 🖺 Simpan 🛛 🞯 Kembali            |                                  |
| Data Pesanan                                                  | M                  |                                  |                                 |                                  |
| Laporan                                                       |                    |                                  |                                 |                                  |
|                                                               |                    |                                  |                                 |                                  |
|                                                               |                    |                                  |                                 |                                  |
|                                                               |                    |                                  |                                 |                                  |
|                                                               |                    |                                  |                                 |                                  |
|                                                               |                    |                                  |                                 |                                  |
|                                                               |                    |                                  | Convright © 2021 RM. Setia Java |                                  |

Gambar 5.13 Halaman Tambah Meja

## 5. Halaman Tambah Menu

Halaman tambah menu digunakan oleh pengguna sistem untuk membuat menu baru. Adapun gambar 5.14 merupakan hasil implementasi dari gambar

| RM. SETIA JAYA<br>Jl. Mayor Abdul Kartawirana No<br>Telepon : 0851-0007-6508 | >.6 RT.14 Talang Banjar Kota Jambi |                                                  |                                  |
|------------------------------------------------------------------------------|------------------------------------|--------------------------------------------------|----------------------------------|
| MENU                                                                         |                                    |                                                  | Selamat Datang, Leticia   Logout |
| Home 🌴                                                                       | Data Menu Makan                    |                                                  |                                  |
| Data Operator                                                                | Kode Menu                          | MM-0003                                          |                                  |
| Data Kategori 🖤                                                              |                                    | MIN-00003                                        |                                  |
| Data Meja 🌐                                                                  | Menu Makanan                       |                                                  |                                  |
| Data Menu 🖉                                                                  | Harga                              |                                                  |                                  |
| Data Pesanan                                                                 | Satuan                             |                                                  |                                  |
| Laporan                                                                      | Kategori                           | - Pilih Salah Satu -                             | -                                |
|                                                                              |                                    | Simpun ♥ Kenhali Copyright © 2021 KM. Srdia Jaya |                                  |

## Gambar 5.14 Halaman Tambah Menu

### 6. Halaman Tambah Pesanan

Halaman tambah pesanan digunakan oleh pengguna sistem untuk membuat pesanan baru.Adapun gambar 5.15 merupakan hasil implementasi dari gambar 4.35.

| RM. SETIA J<br>Jl. Mayor Abdul Karta<br>Telepon : 0851-0007-6508 | AYA<br>wirana No. | 6 RT.14 Talang Ban | jar Kota Jam | bi     |       |           |            |              |                      |                 |
|------------------------------------------------------------------|-------------------|--------------------|--------------|--------|-------|-----------|------------|--------------|----------------------|-----------------|
| MENU                                                             |                   |                    |              |        |       |           |            |              | Selamat Datang, I    | eticia   Logout |
| Home                                                             | *                 | Data Pesanan       |              |        |       |           |            |              |                      |                 |
| Data Operator                                                    | 4                 |                    |              |        |       |           |            | No. Pesanan  | P011 2022 01 022     |                 |
| Data Kategori                                                    | ۲                 | Menu               | Qty          | Satuan | Harga | Sub Iotal | Keterangan |              | PSN/2022/01/002      |                 |
| Data Meja                                                        |                   | Menu Makanan       | Qty          | Sataun | Harga | 0         | Keterangan | ✓ Tgl. Pesan | 20/01/2022           |                 |
| Data Menu                                                        | 8                 |                    |              |        |       |           | Å          | No. Meja     | - Pilih Salah Satu - | *               |
| Data Pesanan                                                     | <b>N</b>          |                    |              |        |       |           |            | Customer     | Customer Setia Jaya  |                 |
| Laporan                                                          |                   |                    |              |        |       |           |            |              | Simpan 🐵 Kembali     |                 |
|                                                                  |                   |                    |              |        |       |           |            |              |                      |                 |
|                                                                  |                   |                    |              |        |       |           |            |              |                      |                 |
|                                                                  |                   |                    |              |        |       |           |            |              |                      |                 |
|                                                                  |                   |                    |              |        |       |           |            |              |                      |                 |
|                                                                  |                   |                    |              |        |       |           |            |              |                      |                 |
|                                                                  |                   |                    |              |        |       |           |            |              |                      |                 |

Gambar 5.15 Halaman Tambah Pesanan

#### 7. Halaman Tambah Pembayaran

Halaman tambah pembayaran digunakan oleh pengguna sistem untuk membuat pembayaran baru.Adapun gambar 5.16 merupakan hasil implementasi dari gambar 4.36.

| RM. SETIA<br>Jl. Mayor Abdul Ka<br>Telepon : 0851-0007-65 | JAYA<br>rtawirana No.<br>08 | 6 RT.14 Talang Banjar Kota Jambi |             |          |           |             |                     |             |                                  |
|-----------------------------------------------------------|-----------------------------|----------------------------------|-------------|----------|-----------|-------------|---------------------|-------------|----------------------------------|
| MENU                                                      |                             |                                  |             |          |           |             |                     |             | Selamat Datang, Leticia   Logout |
| Home                                                      | *                           |                                  |             |          |           |             |                     |             |                                  |
| Data Operator                                             | 4                           | Data Pembayaran                  |             |          |           |             |                     |             |                                  |
| Data Kategori                                             | •                           | Menu                             | Qty         | Satuan   | Harga     | Sub Total   | Keterangan          | No. Pesanan | PSN/2021/12/001                  |
| Data Meja                                                 | =                           | Cah Kangkung Saus Padang         | 2           | Porsi    | 0,00      | 48.000,00   |                     | Tgl. Pesan  | 15/12/2021                       |
| Data Menu                                                 | 8                           | тот                              | AL SEMUA    |          |           | 48000       |                     | No. Meja    | Al                               |
| Data Pesanan                                              | R.                          | Non                              | iinal Bayar |          |           |             |                     | Customer    | Customer Setis Tava              |
| Laporan                                                   | <b></b>                     | K                                | embalian    |          |           |             |                     |             |                                  |
|                                                           |                             |                                  |             |          |           |             |                     |             |                                  |
|                                                           |                             |                                  |             | 🖺 Simpan | ⊖ Kembali |             |                     |             |                                  |
|                                                           |                             |                                  |             |          |           |             |                     |             |                                  |
|                                                           |                             |                                  |             |          |           |             |                     |             |                                  |
|                                                           |                             |                                  |             |          |           |             |                     |             |                                  |
|                                                           |                             |                                  |             |          |           | Copyright © | 2021 RM. Setia Jaya |             |                                  |

# Gambar 5.16 Halaman Tambah Pembayaran

#### 5.2 PENGUJIAN

Pengujian sistem merupakan hal terpenting yang bertujuan untuk menemukan kesalahan-kesalahan atau kekurangan-kekurangan pada perangkat lunak yang diuji. Berikut ini tabel pengujian yang telah diuji kebenarannya sebagai berikut :

| Deskripsi                          | Prosedur Masukar                                                                                                    |                                                                                           | Keluaran                                                                         | Hasil yang                                                                  | Kesimpulan |
|------------------------------------|----------------------------------------------------------------------------------------------------|-------------------------------------------------------------------------------------------|----------------------------------------------------------------------------------|-----------------------------------------------------------------------------|------------|
|                                    | Pengujian                                                                                                    |                                                                                           |                                                                                  | didapat                                                                     |            |
| Pengujian<br>pada <i>Login</i>     | <ul> <li>Buka<br/>halaman<br/><i>login</i></li> <li>Input<br/><i>username</i><br/>dan<br/><i>password</i></li> <li>Klik<br/>tombol Ok</li> </ul>           | <ul> <li>Username<br/>dan<br/>password</li> <li>Klik<br/>tombol Ok</li> </ul>             | Pengguna<br>masuk ke<br>dalam sistem<br>dan dapat<br>mengakses<br>sistem         | Pengguna<br>masuk ke<br>dalam sistem<br>dan dapat<br>mengakses<br>sistem    | Berhasil   |
|                                    | <ul> <li>Buka<br/>halaman<br/><i>login</i></li> <li>Input<br/><i>username</i><br/>dan<br/><i>password</i><br/>salah</li> <li>Klik<br/>tombol Ok</li> </ul> | <ul> <li>Username<br/>dan<br/>password</li> <li>Klik<br/>tombol Ok</li> </ul>             | Tampil pesan<br>peringatan<br>"username<br>dan<br>password<br>tidak sesuai"      | Pengguna<br>tidak masuk ke<br>menu utama<br>dan tetap pada<br>halaman login | Berhasil   |
| Pengujian<br>pada data<br>operator | <ul> <li>Buka<br/>halaman<br/><i>login</i></li> <li>Klik menu<br/>data<br/>operator</li> <li>Klik<br/>tambah<br/>operator</li> </ul>                       | <ul> <li>Nama<br/>operator</li> <li>Username</li> <li>Password</li> <li>Posisi</li> </ul> | Tampil pesan<br>peringatan<br>"anda<br>berhasil<br>menambah<br>data<br>operator" | Tampil pesan<br>peringatan<br>"anda berhasil<br>menambah<br>data operator"  | Berhasil   |
|                                    | - Buka<br>halaman                                                                                                    | - Nama operator                                                                           | Tampil pesan peringatan                                                          | Tampil pesan peringatan                                                     | Berhasil   |

Tabel 5.1 Pengujian

| Deskripsi                          | Prosedur<br>Pengujian                                                                                                    | Masukan                                                                               | Keluaran                                                                         | Hasil yang<br>didapat                                                      | Kesimpulan |
|------------------------------------|----------------------------------------------------------------------------------------------------|---------------------------------------------------------------------------------------|----------------------------------------------------------------------------------|----------------------------------------------------------------------------|------------|
|                                    | login<br>- Klik menu<br>data<br>operator<br>- Klik<br>tambah<br>operator                                                             | - Username<br>- Password<br>- Posisi<br>Jika salah<br>satu tidak isi                  | "anda gagal<br>menambah<br>data<br>operator"                                     | "anda gagal<br>menambah<br>data operator"                                  |            |
| Pengujian<br>pada data<br>kategori | <ul> <li>Buka<br/>halaman<br/><i>login</i></li> <li>Klik menu<br/>data<br/>kategori</li> <li>Klik<br/>tambah<br/>kategori</li> </ul> | - Nama<br>kategori                                                                    | Tampil pesan<br>peringatan<br>"anda<br>berhasil<br>menambah<br>data<br>kategori" | Tampil pesan<br>peringatan<br>"anda berhasil<br>menambah<br>data kategori" | Berhasil   |
|                                    | <ul> <li>Buka<br/>halaman<br/><i>login</i></li> <li>Klik menu<br/>data<br/>operator</li> <li>Klik<br/>tambah<br/>operator</li> </ul> | - Nama<br>kategori<br>Jika tidak isi                                                  | Tampil pesan<br>peringatan<br>"anda gagal<br>menambah<br>data<br>kategori"       | Tampil pesan<br>peringatan<br>"anda gagal<br>menambah<br>data kategori"    | Berhasil   |
| Pengujian<br>pada data<br>meja     | <ul> <li>Buka<br/>halaman<br/><i>login</i></li> <li>Klik menu<br/>data meja</li> <li>Klik tambah<br/>meja</li> </ul>                 | - Nama meja                                                                           | Tampil pesan<br>peringatan<br>"anda<br>berhasil<br>menambah<br>data meja"        | Tampil pesan<br>peringatan<br>"anda berhasil<br>menambah<br>data meja"     | Berhasil   |
|                                    | <ul> <li>Buka<br/>halaman<br/><i>login</i></li> <li>Klik menu<br/>data meja</li> <li>Klik tambah<br/>meja</li> </ul>                 | - Nama meja<br>Jika tidak isi                                                         | Tampil pesan<br>peringatan<br>"anda gagal<br>menambah<br>data meja"              | Tampil pesan<br>peringatan<br>"anda gagal<br>menambah<br>data meja"        | Berhasil   |
| Pengujian<br>pada data<br>menu     | <ul> <li>Buka<br/>halaman<br/><i>login</i></li> <li>Klik menu<br/>data menu</li> <li>Klik tambah<br/>menu</li> </ul>                 | <ul> <li>Menu<br/>makanan</li> <li>Harga</li> <li>Satuan</li> <li>Kategori</li> </ul> | Tampil pesan<br>peringatan<br>"anda berhasil<br>menambah<br>data menu"           | Tampil pesan<br>peringatan<br>"anda berhasil<br>menambah data<br>menu"     | Berhasil   |
|                                    | - Buka<br>halaman                                                                                                    | - Menu<br>makanan                                                                     | Tampil pesan peringatan                                                          | Tampil pesan peringatan                                                    | Berhasil   |

| Deskripsi                                | Prosedur<br>Penguiian                                                                                                    | Masukan                                                                                                    | Keluaran                                                                                                    | Hasil yang<br>didapat                                                                                              | Kesimpulan |
|------------------------------------------|----------------------------------------------------------------------------------------------------|----------------------------------------------------------------------------------------------------|----------------------------------------------------------------------------------------------------|----------------------------------------------------------------------------------------------------|------------|
| Pengujian<br>pada data<br>pesanan        | <ul> <li>login         <ul> <li>Klik menu<br/>data menu</li> <li>Klik tambah<br/>menu</li> <li>Buka<br/>halaman<br/>login</li> <li>Klik menu<br/>data<br/>pemesanan</li> <li>Klik tambah<br/>pesanan</li> </ul> </li> </ul> | <ul> <li>Harga</li> <li>Satuan</li> <li>Kategori</li> <li>Jika salah satu<br/>tidak isi</li> <li>Tgl pesan</li> <li>No.meja</li> <li><i>Customer</i></li> <li>Menu</li> <li>Qty</li> </ul> | "anda gagal<br>menambah<br>data menu"<br>Tampil pesan<br>peringatan<br>"anda<br>berhasil<br>menambah<br>data<br>pesanan" | "anda gagal<br>menambah data<br>menu"<br>Tampil pesan<br>peringatan<br>"anda berhasil<br>menambah<br>data pesanan" | Berhasil   |
|                                          | <ul> <li>Buka<br/>halaman<br/><i>login</i></li> <li>Klik menu<br/>data<br/>pesanan</li> <li>Klik tambah<br/>pesanan</li> </ul>                                                                                              | <ul> <li>Tgl pesan</li> <li>No. meja</li> <li><i>Customer</i></li> <li>Menu</li> <li>Qty</li> <li>Jika salah<br/>satu tidak isi</li> </ul>                                                 | Tampil pesan<br>peringatan<br>"anda gagal<br>menambah<br>data<br>pesanan"                                                | Tampil pesan<br>peringatan<br>"anda gagal<br>menambah<br>data pesanan"                                             | Berhasil   |
| Pengujian<br>pada data<br>pembayara<br>n | <ul> <li>Buka<br/>halaman<br/><i>login</i></li> <li>Klik menu<br/>data<br/>pembayaran</li> <li>Klik tambah<br/>pembayaran</li> </ul>                                                                                        | - Nominal<br>bayar                                                                                                    | Tampil pesan<br>peringatan<br>"anda<br>berhasil<br>menambah<br>data<br>pembayaran"                                       | Tampil pesan<br>peringatan<br>"anda berhasil<br>menambah<br>data<br>pembayaran"                                    | Berhasil   |
|                                          | <ul> <li>Buka<br/>halaman<br/><i>login</i></li> <li>Klik menu<br/>data<br/>pembayaran</li> <li>Klik tambah<br/>pembayaran</li> </ul>                                                                                        | - Nominal<br>bayar<br>Jika tidak isi                                                                                                    | Tampil pesan<br>peringatan<br>"anda gagal<br>menambah<br>data<br>pembayaran"                                             | Tampil pesan<br>peringatan<br>"anda gagal<br>menambah<br>data<br>pembayaran"                                       | Berhasil   |

### 5.3 ANALISIS HASIL YANG DICAPAI OLEH SISTEM

Dari pengujian yang dilakukan pada tabel pengujian diatas maka diperoleh kelebihan dan kekurangan pada sistem Pemesanan dan Pembayaran pada Rumah Makan Setia Jaya, sebagai berikut :

#### 5.3.1 Kelebihan Sistem

Adapun kelebihan dari sistem ini adalah sebagai berikut :

- Program dapat mempercepat pengolahan data Pemesanan dan Pembayaran pada Rumah Makan Setia Jaya.
- Program menantisipasi terjadi kesalahan penginputan yang dilakukan pengguna, program akan memberikan pesan peringatan sehingga akan meminimalisir terjadinya kesalahan dalam penginputan dan penghapusan data.
- Sistem mampu mencetak laporan dengan lebih baik berdasarkan datadata yang telah diinputkan sebelumnya, sehingga mempermudah pengguna dalam menyerahkan laporan kepada pimpinan.

#### 5.3.2 Kekurangan Sistem

Adapun kekurangan dari sistem ini adalah sebagai berikut :

- 1. Pemesanan tidak dapat dilakukan secara online.
- 2. Sistem hanya dapat digunakan oleh pihak Rumah Makan Setia Jaya.